## KRÓTKI OPIS DZIAŁANIA I FUNKCJI GEOPORTALU

## Nazwa: Geoportal Powiatu Działdowskiego

Adres internetowy: https://powiatdzialdowski.geoportal2.pl/

Poprzez uruchomienie Geoportalu wdrożono 23 e-usługi o 3,4 i 5 stopniu dojrzałości.

## Zakładki:

**1.***Geoportal – tryb publiczny* zawiera te dane państwowego zasobu geodezyjnego i kartograficznego (pzgik), które mogą być udostępniane nieodpłatnie, bez potrzeby weryfikacji tożsamości użytkownika. Dane służą tylko do celów poglądowych.

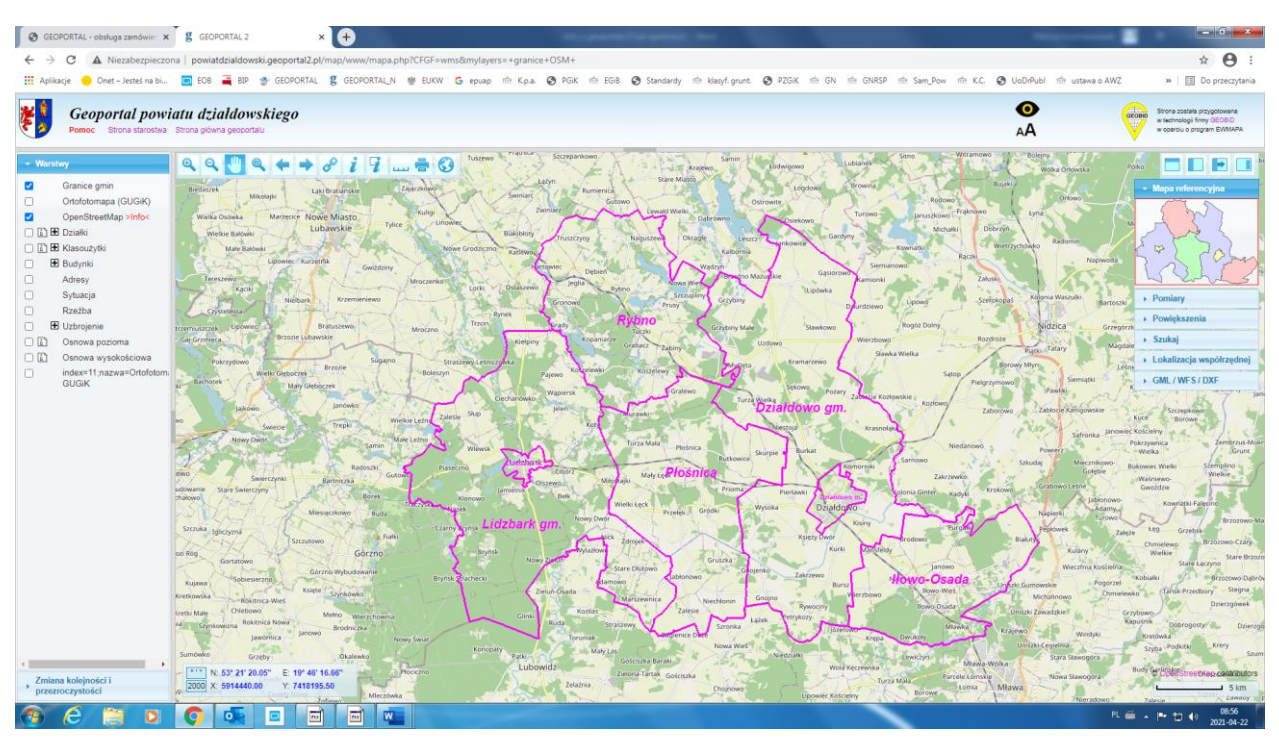

Po wejściu do zakładki widać mapę topograficzną powiatu, z naniesionymi granicami i nazwami gmin, którą można powiększać lub pomniejszać przy pomocy narzędzi znajdujących się w górnym menu, lub za pomocą kółka przewijania.

Z lewej strony ekranu znajduje się okno umożliwiające wybór tego, co chce zobaczyć zainteresowany. Jest tam wszystko, co znajduje się w pzgik, a może być udostępnianie nieodpłatnie (granice i numery działek, kontury klasyfikacyjne, budynki, uzbrojenie terenu, etc.). **Geoportal – tryb publiczny** zawiera dane graficzne i opisowe (z wyjątkiem informacji o podmiotach).

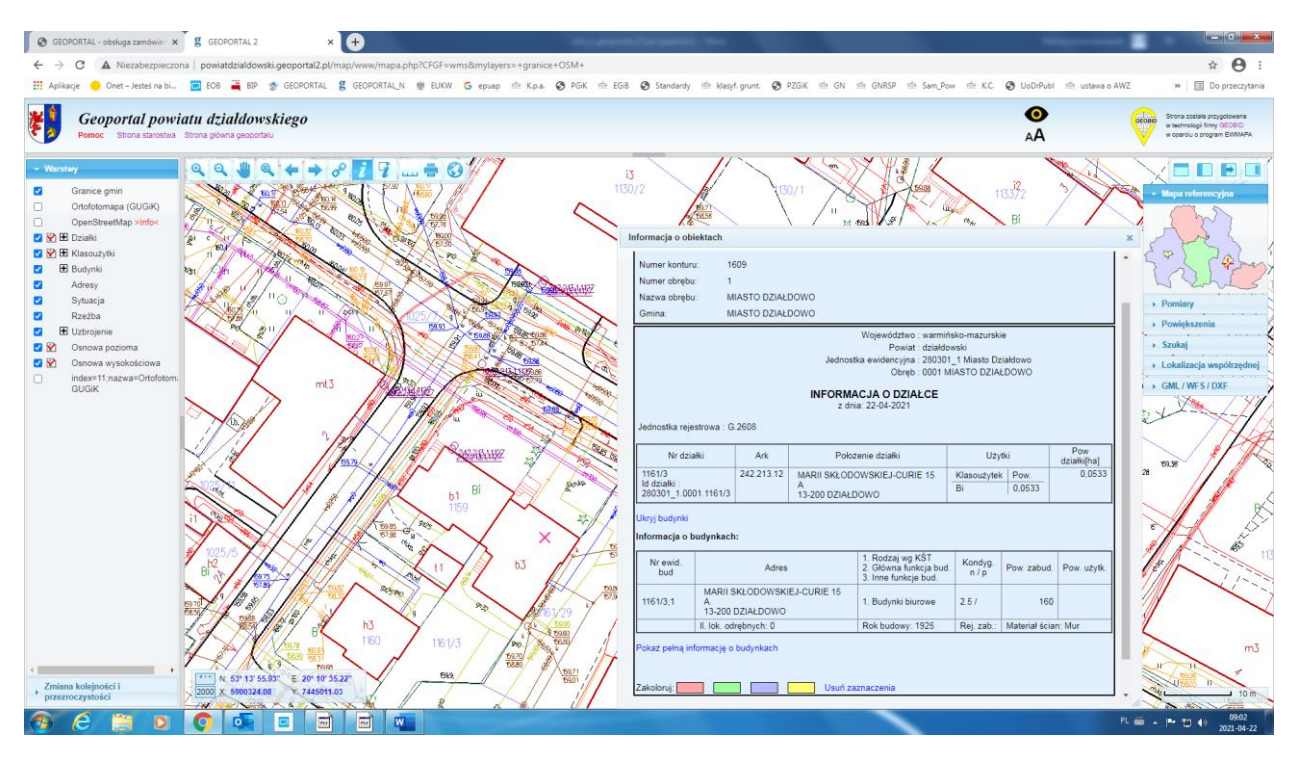

Z prawej strony ekranu znajduje się okno umożliwiające wyszukanie terenu, który interesuje oglądającego, poprzez numer działki, adres, lokalizację współrzędnej.

**Geoportal** umożliwia również wykonanie pomiarów długości i powierzchni oraz drukowanie obszaru mapy, który jest widoczny na ekranie, bez określenia skali.

Ogólnie mówiąc, **Geoportal** w trybie publicznym wypełnia obowiązek nałożony na organy administracji prowadzące rejestry publiczne przez art. 9.1. ustawy o infrastrukturze przestrzennej, ponieważ zapewnia usługi:

1) wyszukiwania, umożliwiające wyszukiwanie zbiorów oraz usług danych przestrzennych na podstawie zawartości odpowiadających im metadanych oraz umożliwiające wyświetlanie zawartości metadanych;

2) przeglądania, umożliwiające co najmniej: wyświetlanie, nawigowanie, powiększanie i pomniejszanie, przesuwanie lub nakładanie na siebie zobrazowanych zbiorów oraz wyświetlanie objaśnień symboli kartograficznych i zawartości metadanych.

2. Udostępnianie materiałów zasobu – zakładka dla wszystkich, którzy chcą pozyskać materiały pzgik lub dokumenty odpłatnie. Poprzez tę zakładkę można uzyskać dokumenty, na podstawie których można załatwiać sprawy w innych urzędach, sądach, kancelariach notarialnych, itp. Aby skorzystać z możliwości jakie daje ta funkcja należy założyć konto użytkownika. Założenie konta jest bardzo proste i w niczym nie odbiega od założenia konta w sklepach internetowych. Tylko w przypadku składania wniosków o dane zawierające informacje o podmiotach wymagana jest pełna autoryzacja konta (pełna identyfikacja użytkownika) poprzez platformę ePUAP lub wizytę w urzędzie. W zależności od formy zamówionych dokumentów materiały będą dostarczone elektronicznie lub w wersji papierowej na wskazany adres. W przypadku elektronicznej wersji dokumentu i dokonania bezpośredniej płatności internetowej,

dokumenty są generowane automatycznie, bez udziału pracownika urzędu, co powoduje możliwość natychmiastowego odbioru danych lub dokumentu (nie dotyczy danych i dokumentów zawierających dane podmiotowe – w tym przypadku ingerencja pracownika jest niezbędna w celu sprawdzenia prawa wnioskodawcy do uzyskania żądanych danych).

| GEOPORTAL - obsługa zamówie 🗙                                                                                                    | g Logowanie x                                                                                                    |                                                    | August County in                                                                                                    |                                                                                                    |
|----------------------------------------------------------------------------------------------------|----------------------------------------------------------------------------------------------------|----------------------------------------------------|----------------------------------------------------------------------------------------------------|----------------------------------------------------------------------------------------------------|
| ← → C @ powiatdzialdows                                                                                                    | i.geoportal2.pl/map/mat/mat.php                                                                                                    |                                                    |                                                                                                    | <b>☆ ⊖</b> :                                                                                                    |
| 🔢 Aplikacje 😑 Onet – Jesteś na bi                                                                                                    | 🔄 EOB 🚄 BIP 🎓 GEOPORTAL 🦉 G                                                                                                    | JEOPORTAL_N 🔮 EUKW 💪 epuap                         | 🖮 K.p.a. 🤣 P.GiK 🍈 EGB 🥥 Standardy 🏦 klasyf.grunt. 🌍 P.ZGiK 🗰 GN 👘 GNRSP 🏦 Sam_Pow 👘 K.C.                                                                                                    | ③ UoDrPubl mir ustawa o AWZ » III Do przeczytania                                                                                                    |
|                                                                                                    |                                                                                                    |                                                    |                                                                                                    |                                                                                                    |
|                                                                                                    |                                                                                                    |                                                    |                                                                                                    |                                                                                                    |
|                                                                                                    |                                                                                                    |                                                    |                                                                                                    |                                                                                                    |
|                                                                                                    |                                                                                                    |                                                    |                                                                                                    |                                                                                                    |
|                                                                                                    |                                                                                                    |                                                    | •                                                                                                    |                                                                                                    |
|                                                                                                    |                                                                                                    |                                                    | •                                                                                                    |                                                                                                    |
|                                                                                                    |                                                                                                    |                                                    | AA                                                                                                    |                                                                                                    |
|                                                                                                    |                                                                                                    |                                                    | Starostwo Powiatowe w Działdowie                                                                                                    |                                                                                                    |
|                                                                                                    |                                                                                                    | 20 stands and the second                           |                                                                                                    |                                                                                                    |
|                                                                                                    |                                                                                                    | Tutaj zamówisz mapę ewi<br>Zamówione materiały dos | idencyjną, mapę zasadniczą, wyrys i wypis oraz inne materiały zasobu bez wychodzenia z domuł<br>starczymy elektronicznie lub przy pomocy poczty tradycyjnej.                                                                                                    |                                                                                                    |
|                                                                                                    |                                                                                                    |                                                    |                                                                                                    |                                                                                                    |
|                                                                                                    |                                                                                                    | Logowanie                                          | Nowe konto                                                                                                    |                                                                                                    |
|                                                                                                    |                                                                                                    | Użytkownik (login):                                | Aby uzyskać dostęp musisz mieć założone konto.<br>Zalożenie konta jest bezniatne                                                                                                    |                                                                                                    |
|                                                                                                    |                                                                                                    |                                                    | Longertier normalities anaphanies.                                                                                                    |                                                                                                    |
|                                                                                                    |                                                                                                    | Hash                                               | Załóż konto                                                                                                    |                                                                                                    |
|                                                                                                    |                                                                                                    |                                                    |                                                                                                    |                                                                                                    |
|                                                                                                    |                                                                                                    |                                                    |                                                                                                    |                                                                                                    |
|                                                                                                    |                                                                                                    | Zaloguj                                            | Zapomnialem hasla                                                                                                    |                                                                                                    |
|                                                                                                    |                                                                                                    |                                                    |                                                                                                    |                                                                                                    |
|                                                                                                    |                                                                                                    |                                                    | INSTRUKCJA                                                                                                    |                                                                                                    |
|                                                                                                    |                                                                                                    |                                                    |                                                                                                    |                                                                                                    |
|                                                                                                    |                                                                                                    |                                                    |                                                                                                    |                                                                                                    |
|                                                                                                    |                                                                                                    |                                                    |                                                                                                    |                                                                                                    |
|                                                                                                    |                                                                                                    |                                                    |                                                                                                    |                                                                                                    |
|                                                                                                    |                                                                                                    |                                                    |                                                                                                    |                                                                                                    |
|                                                                                                    |                                                                                                    |                                                    |                                                                                                    |                                                                                                    |
|                                                                                                    |                                                                                                    |                                                    |                                                                                                    |                                                                                                    |
|                                                                                                    |                                                                                                    |                                                    |                                                                                                    |                                                                                                    |
|                                                                                                    |                                                                                                    |                                                    |                                                                                                    |                                                                                                    |
|                                                                                                    |                                                                                                    |                                                    |                                                                                                    |                                                                                                    |
| 1 A 🗎 🛛                                                                                                    | 👩 💁 🖃 📄                                                                                                    |                                                    |                                                                                                    | PL 📾 - 🏴 🗂 🌒 19904                                                                                                    |
|                                                                                                    |                                                                                                    |                                                    |                                                                                                    | 2021-04-22                                                                                                    |
|                                                                                                    |                                                                                                    |                                                    |                                                                                                    |                                                                                                    |
|                                                                                                    | •                                                                                                    |                                                    |                                                                                                    | - 6 <b>- X</b> -                                                                                                    |
| GEOPORTAL - obsługa zamówie 🗙                                                                                                    | •                                                                                                    |                                                    | August States in                                                                                                    |                                                                                                    |
| GEOPORTAL - obsługa zamówie: X ← → C ê powiatdziałdowski                                                                                                    | +<br>ageoportal2.pl/map/mat/obsluga.php                                                                                                    |                                                    |                                                                                                    | -#0 <b>-∞∞</b><br>★ <b>θ</b> :                                                                                                    |
| GEOPORTAL - obsługa zamówie: x       ←     C       ■     powiatdziałdowski       III     Aplikacje       Onet - Jestes na bi                                                                                                    | f.geoportal2.pl/map/mat/obsluga.php                                                                                                    | EOPORTALIN 🔮 EUKW 🔓 epuap                          | 는 K.p.a. ④ PGK 속 EGB ④ Standardy 속 Manyl gunt. ④ PZGK 속 GN 속 DNBSP 속 Sam,Pov 속 KC                                                                                                    | L = H C = X =<br>★ C i<br>© Uc0AVut th ustawa e AWZ == [] Do proceptime                                                                                                    |
| GEOPORTAL - obsługa zamówie ×<br>← → C                                                                                                    |                                                                                                    | IEOPORTAL_N 🔮 EUKW 🌀 epunp                         | 合 K.p.a. ② PGK 合 EGB ③ Standardy 合 kitegit grunt. ③ PZGK 合 GN 合 GNSP 合 Sam Pow 合 KC                                                                                                    |                                                                                                    |
| © GEOPORTAL - obsiluga zamówie x<br>← → C = powiatdziałdował<br>Ⅲ Aplikacje = Onet - Jesteś na bi<br>Zamawianie materiałów                                                                                                    |                                                                                                    | EOPORTALIN 🔮 EUKW G epunp                          | 合 Kp.a. ② PGK 合 EGB ③ Standardy 合 Maryl grunt. ③ PZGK 合 GN 合 GNRSP 合 Sam Pow 合 KC                                                                                                    | USOPULAT 10 <sup>1</sup> unteres a AVA2     ID Do practores     AA     B.83.89                                                                                                    |
| GGEOPORTAL - obsługa zamówie x     Agikacje Orer - Jestel na biu     Apikacje Orer - Jestel na biu     Zamawianie materiałów     Starostwo Powiatowe w                                                                                                    | Cos → sportal2pl/map/mat/obiluga.php     cos → sp → ccorontal g c     cos → sp → ccorontal g c                                                                                                    | EOPORTALIN (* EUKW G KPunip                        | ☆ K.p.a. ④ PGK ☆ EG8 ④ Standardy ☆ Hanyl grunt. ④ PZGK ☆ GN ☆ GNRSP ☆ Sam,Pour ☆ K.C.                                                                                                    | USDAVEI 10 vstews 0.4HZ     VSDAVEI 10 vstews 0.4HZ     VSDAVEI 10 sstews 0.4HZ     Stateman 0.4HZ     Stateman 0.4HZ                                                                                                    |
| © GECPORTAL - obsinge zemówie x<br>← → C ■ powiatdziałdowsk<br>Ⅲ Aplikacje © Onet - Jester na bi<br>Zamawianie materiałów<br>Starostwo Powiatowe w<br>Działdowie                                                                                                    | ComportalZpt/mat/doshugaphp     Secontral g c     casobu     Component Component     casobu     Component Component     casobu                                                                                                    | ECPORTALIN 🔮 EUKW 🔓 Hpung<br>G                     | mé Kpa ⊗ PGK é EG8 ⊗ Standardy é klaugt grunt. ⊗ PZGK é GN és GNSP és Sam,Pour és KC                                                                                                    | LooPhut th ustaws o AWZ<br>Cooperatives<br>Cooperatives<br>Cooperativ                                                                                                    |
| © GEOPORTAL - deskga zamdovir ×                                                                                                    | e  e  e  e  e  e  e  e  e  e  e  e  e                                                                                                    | HEOPORTALIN 🔮 EUKUV 💪 repunde                      | ක් Kpa. ම POK ක් EGS ම Standardy ක් Kanyl grunt. ම PZOK ක් GN ක් GNRSP ක් Sam,Pow ක් KC<br>Zamawlanie materiałów/dokumentów zasobu                                                                                                    | UcOPAul the ustawa e AWZ * 10 Do practyteria<br>A 8:53:59                                                                                                    |
| GIOPORTAL - obskys zamówie ×                                                                                                    | €<br>ageoportal2pl/map/mat/obsluga.php<br>E cos ≩ sp ≩ ccoortraL g o<br>p zasobu Ů ♠ ▲                                                                                                    | ROPORTALIN 🕸 EURW G Kpung<br>G                     | i de K.p.a. ⊘ POK de EGE ⊘ Standardy de Maryl grunt. ⊘ PZOK de GN de ONSSP de Sam Pour de K.C<br>Zamawianie materiałów/dokumentów zasobu<br>Maga ewidencyjna - postać drukowana [Czytaji]                                                                                                    | Usbiliti de utiere a AVZ                                                                                                    |
| G GEOPORTAL - obsluga zamówie x     A je z i je powiatcziałdowski     Apikacje Oner - Jestel na biu-     Zamawianie materiałów     Starostwo Powiatowe w     Działdowie Załogowana osoba     Mariusz Krzemieniewski                                                                                                    | €<br>tigeoportal2pl/map/mat/obsluga.php<br>E cos ≩ sp ⊕ ccooortal g o<br>p casobu U ♠ &                                                                                                    | HOPORTALIN 🕸 EUKW G Kpunge                         | Maga ewidency/na - postać drukovana [Coyta I]     Maga ewidency/na - postać drukovana [Coyta I]                                                                                                    | USD49461 16h ustawa o AMZ                                                                                                    |
| Image: Constraint of the system of the system of the s                           | €<br>IgeoportalZpl/map/mat/obsituga.php<br>E tos ≩ 8P ⊕ GEOPORTAL g G<br>P Zasobu Ů ♠ ≧                                                                                                    | iedroataljn 🕸 Eukw 🌀 Koarp                         | Mapa ewidencyjna - postać diektroniczna [Czytaj]     Mapa ewidencyjna - postać diektroniczna [Czytaj]                                                                                                    | LooPubli the ustawa o AWZ                                                                                                    |
| GODORIL4 - deskga zamóuř x     C = 0 Okradní skolet - kale na koleka - kale na koleka - kaleka - kale na koleka - kale na koleka - kalek | €<br>sgeoportal2pl/map/mat/obluga.php<br>E COS → EP → CCCPORTAL © O<br>P zasobu ① ♠ ≧                                                                                                    | HOPORTALIN (* EUKW (G repue)                       | A Kp.a.      PCK ← EGS      Standardy ← Mayst.guest.     PCCK ← GN ← ONSSP ← Sam,Peer ← KC     Zamawianie materiałów/dokumentów zasobu     Mapa ewidencyjna - postać drukowana [Czytaj I]     Mapa ewidencyjna - postać dektroniczna [Czytaj I]     Mapa ewidencyjna - postać dektroniczna [Czytaj I]                                                                                                    | USOPARI de usteva e AVAZ<br>A B.53.59                                                                                                    |
| S GEOPORT44 - obskys zamówie ×<br>C → C ← powładziałdowski<br>Zamawianie materiałów<br>Starostwo Powiatowe w<br>Działdowie<br>Zalogowana osoba<br>Mariusz Krzemieniewski<br>Wyświet//zmień dane<br>Nowe zamówienie                                                                                                    | €<br>digeoportal2pl/map/mat/obsluga.php<br>© cos → sp → cooortal g o<br>p casobu ① ♠ ▲                                                                                                    | HOPORTALIN (# EUKW G romo<br>G                     |                                                                                                    | USDRUH I I I I I I I I I I I I I I I I I I I                                                                                                    |
| GEOPORTAL - obskyg zamówie ×                                                                                                    | CONTRACTOR CONTRACTOR                                                                                                    | HOPORTALIN 🔮 EUKW G Kpung<br>G                     | Mapa ewidencyjna - postać drukowana [Coytaj I]     Mapa zasadnicza - postać drukowana [Coytaj I]     Mapa zasadnicza - postać drukowana [Coytaj I]     Mapa zasadnicza - postać drukowana [Coytaj I]     Mapa zasadnicza - postać drukowana [Coytaj I]     Mapa zasadnicza - postać drukowana [Coytaj I]     Mapa zasadnicza - postać drukowana [Coytaj I]     Mapa zasadnicza - postać drukowana [Coytaj I]     Mapa zasadnicza - postać drukowana [Coytaj I]     Mapa zasadnicza - postać drukowana [Coytaj I]     Mapa zasadnicza - postać drukowana [Coytaj I]     Mapa zasadnicza - postać drukowana [Coytaj I]     Mapa zasadnicza - postać drukowana [Coytaj I]                                                                                                    | USDAVADI fifti ustawa o AWZ     Im USDAVADI fifti ustawa o AWZ     Im USDAVADI fi                                                                                                    |
| COPORTAL - deskys zamówie x C ⊕ ORTAL - deskys zamówie x Apikacji ⊕ Ortal - Jestei na b Zamarwianie materiałów Strostwo Powiatowe w Działdowie Zalogowana osoba Marłusz Krzemieniewski Wyświetl/zmień dane Nowe zamówienie Lista wniosków                                                                                                    | €<br>srgeoportal2pl/map/mat/obduga.php<br>E EoS → EP → ECEOORTAL © O<br>P zasobu ① ♠ ▲                                                                                                    | SECRORITALIN 🕸 EUKW G Kolap<br>G                   | Mapa ewidencyjna - postać elektroniczna [Czytaj]     Mapa zasadnicza - postać elektroniczna [Czytaj]     Mapa zasadnicza - pistać elektroniczna [Czytaj]     Mapa zasadnicza - pistać elektroniczna [Czytaj]     Mapa zasadnicza - pistać elektroniczna [Czytaj]     Mapa zasadnicza - pistać elektroniczna [Czytaj]     Mapa zasadnicza - pistać elektroniczna [Czytaj]     Mapa zasadnicza - pistać elektroniczna [Czytaj]     Mapa zasadnicza - pistać elektroniczna [Czytaj]     Mapa zasadnicza - pistać elektroniczna [Czytaj]     Mapa zasadnicza - pistać elektroniczna [Czytaj]     Mapa zasadnicza - pistać elektroniczna [Czytaj]     Mapa zasadnicza - pistać elektroniczna [Czytaj]                                                                                                    | LacArbei fin ustawa c. AWZ (* ) Do practoria<br>A 8:53:59<br>A 8:53:59                                                                                                    |
| ● GEOPORT44 - deskips zamówier ×         ● ⇒ ○       ● powiadziałdowsi         Ⅲ Apisage       Orat - Jeste na S         Zamawianie materiałów       Starostwo Powiatowe w         Działdowie       Załogowana osoba         Markusz Krzemieniewski       Wyświet/Zmień dane         Nowe zamówienie       Lista wniosków         Lista wniosków       Mape                                                                                                    | €<br>sigeoportal2pl/map/mat/obluga.php<br>E Cos € BP ⊕ CCCOORTAL © 0<br>P zasobu ① ♠ &<br>€ ⊕ € 2                                                                                                    | SECRORIALIN 🔮 EUKW G repuep                        | Kp.a.      POX      EGS      Standardy      Mapa evidencyjna - postać drukovana [Czytaj]      Mapa evidencyjna - postać drukovana [Czytaj]      Mapa zasadnicza - postać drukovana [Czytaj]      Mapa zasadnicza - postać drukovana [Czytaj]      Mapa zasadnicza - postać drukovana [Czytaj]      Mapa zasadnicza - postać drukovana [Czytaj]      Mapa zasadnicza - postać drukovana [Czytaj]      Mapa zasadnicza - postać drukovana [Czytaj]      Mapa zasadnicza - postać drukovana [Czytaj]      Mapa zasadnicza - postać drukovana [Czytaj]      Mapa zasadnicza - postać drukovana [Czytaj]      Mapa zasadnicza - postać drukovana [Czytaj]                                                                                                    | UNDORVET OF VERNERS AVAZ                                                                                                    |
| GGOPORTAL - obsluga zamówir x     Agikacje Orst - Jeste na bu.     Zamawianie materiałów     Starostwo Powiatowa w     Działdowie Załogowana osoba Mariusz Krzemieniewski     Wyświet//zmień dane     Nowe zamówienie     Lista wniosków     Mapa     Komunikator                                                                                                    | €<br>digeoportal2pl/map/mat/obduga.php<br>© cos espontal2pl/map/mat/obduga.php<br>© casobu<br>€ cos espontal € coortral € co<br>cosobu                                                                                                    | BEORDATALIN (# EUKW G rowe)                        | ★ Kp.a.      POK      EGS     Standardy      Identifyout     Sector     Sector     S                                                                                                    | UCDHAUL IN VERNO & AVAZ     ID Do precryster     AA     S.53.59                                                                                                    |
| © GEOPORTAL - obsługa zamówie x<br>← → C e powiatciałdowsk<br>III Asikage O oter - Jestef na bi<br>Zamawianie materiałów<br>Starostwo Powiatowe w<br>Działdowie<br>Zalogowana osoba<br>Mariusz Krzemieniewski<br>Wyświet/zmień dane<br>Nowe zamówienie<br>Lista wniosków<br>Mapa<br>Komunikator                                                                                                    | COLUMNATION CONTRACTOR CONTRACTOR CONTRACTON                                                                                                    | HOPORTALIN († EUKW G HOMP<br>G                     |                                                                                                    | Lisobeli fin ustave e AHZ<br>B Usobeli fin ustave e AHZ<br>AA<br>B 553.59<br>AA                                                                                                    |
| © GEOPORTA4 - obsloga zamówir x<br>← → C e powiatdziałdował<br>III Aplikagi O Ont - Jestef na b<br>Zamawianie materiałów<br>Starostwo Powiatowe w<br>Działdowie<br>Załogowana osoba<br>Mariusz Krzemieniewski<br>Wyświet/zmień dane<br>Lista wniosków<br>Mapa<br>Komunikator<br>Udostępnjane materiałów zasobu<br>- INSTRUKCJA                                                                                                    | €<br>srgeoportal2pl/map/mat/obduga.php<br>© cos esp trata<br>v zasobu<br>€ © 2 asobu                                                                                                    | SCOPORTALIN (* EUKW (G repuep                      | ★ Kpa ② PSK © 558 ③ Standardy @ Hanyl gout. ③ P255K © CN © CNSP © Sam_Pov © KC          Zamawianie materiałów/dokumentów zasobu         Mapa ewidencyjna - postać drukowana [Czytaj I]         Mapa ewidencyjna - postać elektroniczna [Czytaj I]         Mapa zasadnicza - postać elektroniczna [Czytaj I]         Mapa zasadnicza - postać drukowana [Czytaj I]         Mapa zasadnicza - postać elektroniczna [Czytaj I]         Mapa zasadnicza - postać elektroniczna [Czytaj I]         Zamazadnicza - postać elektroniczna [Czytaj I]         Zobićr danych GESUT [Czytaj I]         Zbićr danych GESUT [Czytaj I]         Zbićr danych GESUT [Czytaj I]         Dane RCIWN [Czytaj I]                                                                                                    | Louring of the seture of AVC     P     Bost of the seture of AVC     P     Bost of the seture of AVC     P     Bost of the seture of AVC     P     Bost of the seture of AVC     P                                                                                                    |
| <ul> <li>GIGPORTL4 - deskga zamówier ×</li> <li> <ul> <li></li></ul></li></ul>                                                                                                    | Construction of the second second sec                                                                                                    | SCORORTALIN (* EURW G repue)                       |                                                                                                    | Output     Output                                                                                                    |
| © GEOPORT44 - deskige zamówier ×<br>C ⇒ C = powardziałdowski<br>El Apikage © Oret - Jette na b<br>Zamarwianie materiałów<br>Starostwo Powiałowe w<br>Działdowie<br>Załogowana osoba<br>Mariusz Krzemieniewski<br>Wyświet//zmień dane<br>Lista wniosków<br>Mapa<br>Komunikator<br>Udostępnianie materiałów zasobu<br>- INSTRUKCJA                                                                                                    | CONTRACTOR CONTRACTOR                                                                                                    | BEORORTALIN (# EUKW G rowe)                        | ★ Kp.a.      POK      EGS     Standardy      Identifyout     Sector      Sector      S                                                                                                    | CONFLAGE OF LEASE OF LEAS                                                                                                    |
| COPORTAL - deskips zamdoviť × i                                                                                                    | COLUMNATIONALINALINALINALINALINALINALINALINALINALI                                                                                                    | HOPORTALIN (* EUXW G HOMP<br>G                     | Kysk                                                                                                    | LIGORADI IN VIENNE DANKY<br>VIEDARADI IN VIENNE DANKY<br>AA<br>B.53.59<br>AA                                                                                                    |
| COPORTAL - deskys zamówier × ★ GLOPORTAL - deskys zamówier × ★ Apikage Orat - Jestei m 6k Zamawianie materiałów Starostwo Powiatowe w Działdowie Załogowana osoba Marłusz Krzemieniewski Wyświet//zmień dane Nowe zamówienie Lista wniosków Mapa Komunikator Udosłępniane meteriałów zasobu - INSTRUKCJA                                                                                                    | Construction of the second second sec                                                                                                    | SECRORITALIN (* EURIN G repuep                     | V Kan © POX © EDR © Standardy © Mary (gunt © POX © GN © ONSE © Sam Pow © CO         Zamawianie materiałów/dokumentów zasobu         Mapa ewidencyjna - postać drukowana (Czytaj I)         Mapa ewidencyjna - postać drukowana (Czytaj I)         Mapa ewidencyjna - postać drukowana (Czytaj I)         Mapa zasadnicza - postać drukowana (Czytaj I)         Mapa zasadnicza - postać drukowana (Czytaj I)         Mapa zasadnicza - postać drukowana (Czytaj I)         Mapa zasadnicza - postać drukowana (Czytaj I)         Mapa zasadnicza - postać drukowana (Czytaj I)         Mapa zasadnicza - postać drukowana (Czytaj I)         Mapa zasadnicza - postać drukowana (Czytaj I)         Mapa zasadnicza - postać drukowana (Czytaj I)         Mapa zasadnicza - postać elektroniczna (Czytaj I)         Mapa zasadnicza - postać jetektopicza (Czytaj I)         Mapa zasadnicza - pik PDF (Czytaj I)         Mapa zasadnicza - pik PDF (Czytaj I)         Dare RCIWN (Czytaj I)         Dare RCIWN (Czytaj I)         Dare RCIWN (Czytaj I)         Materiały I dokumenty dostępne tylko dla osób z pelną autoryzacją                                                                                                    | Our Contract of the set of the set of t                                                                                                    |
| © GEOPORTA4 - obsloga zamówir x<br>← → C ● powiatdziałdował<br>Ⅲ Asiłacje ● Ont - Joste na b<br>Zamawianie materiałów<br>Starostwo Powiatowe w<br>Działdowie<br>Załogowana osoba<br>Mariusz Krzemieniewski<br>Wyświett/zmień dane<br>Nowe zamówienie<br>Lista wniosków<br>Mapa<br>Komunikator<br>Udostępnianie materiałów zasobu<br>- INSTRUKCJA                                                                                                    | Construction of the second second sec                                                                                                    | SCOPORTALIN (* EURW G repue)                       | Kon (* Kon (*                                                                                                    | O USDRUGI OF USDRAGE AVAZ     O O DE PERCEPTION     O O DE PERCEPTION     O O DE PERCEPTION     O O DE PERCEPTION     O O DE PERCEPTION     O O DE PERCEPTION     O O DE PERCEPTION     O DE PERCEPTION                                                                                                    |
| © GEOPORTAL - obsloga zamówir x                                                                                                    | Comportal 2pt/map/mat/obsluga.php<br>comportal 2pt/map/mat/obsluga.php<br>comportal 2pt/mat/obsluga.php<br>comportal 2pt/mat/obsluga.php<br>comportal 2pt/mat/obslug | BEORORTALIN (# EUKW G + EPHP)                      | Kosk       Polk       Edel       Standardy       Elarget grunt       Polk       Edel       Standardy       Elarget grunt       Polk       Edel       Standardy       Elarget grunt       Polk       Edel       Standardy       Elarget grunt       Polk       Edel       Standardy       Elarget grunt       Polk       Edel       Elarget grunt       Elarget grunt       Elarge                                                                                                    | CONFLAGE OF ALL OF ALL OF                                                                                                    |
| © GEOPORTA4 - obsloga zamówir x<br>← → C ● powiadziałdowa<br>III Aplikagi ● Oner - Jestef na bl<br>Zamawianie materiałów<br>Starostwo Powiatowe w<br>Działdowie<br>Załogowana osoba<br>Mariusz Krzemieniewski<br>Wyświet//zmień dane<br>Nowe zamówienie<br>Lista wniosków<br>Mapa<br>Komunikator<br>Udostępnianie materiałów zasobu<br>- INSTRUKCJA                                                                                                    | Comportal 2 pl/map/mat/obduga.php<br>Comportal 2 pl/map/mat/obduga.php<br>Comportal 2 pl/mat/mat/obduga.php<br>Comportal 2 pl/mat/mat/obduga.php<br>Comportal 2 pl/mat/mat/mat/obduga.php<br>Comportal 2 pl/mat/mat/mat/mat/mat/obduga.php<br>Comportal 2 pl/mat/mat/mat/mat/mat/mat/mat/mat/mat/mat                                                                                                    | HOPORTALIN (* EUKW G HOMO                          | Kon Q PSK © 558 Q Standardy © Maryt gunt. Q P25K © 64 © 0459 © Sam,Per © KC          Zamawianie materiałów/dokumentów zasobu         Mapa ewidencyjna - postać drukowana [Coytaj I]         Mapa ewidencyjna - postać drukowana [Coytaj I]         Mapa ewidencyjna - postać drukowana [Coytaj I]         Mapa zasadnicza - postać drukowana [Coytaj I]         Mapa zasadnicza - postać drukowana [Coytaj I]         Mapa zasadnicza - postać drukowana [Coytaj I]         Mapa zasadnicza - postać drukowana [Coytaj I]         Zbior danych GESUT [Coytaj I]         Zbior danych GESUT [Coytaj I]         Dane RCIWN [Coytaj I]         Dane RCIWN [Coytaj I]         Inne materialy [Coytaj I]         Materialy i dokumenty dostępne tylko dla osób z pełną autoryzacja         Wypis / Wyrjs / Wypis i wyrys [Coytaj I]         Zbior danych ewidencji gruntów i budynkow - zbior pełny [Coytaj I]                                                                                                    | LIGORADI IN USANO BANZ<br>LIGORADI IN USANO BANZ<br>AA<br>B.63.59                                                                                                    |
| <ul> <li>♦ GEOPORT4 - deskys zamówier ×</li> <li>♦ ⇒ C</li> <li>■ powiadziałdows</li> <li>I Aplikage</li> <li>Orat - Jestei na ts</li> <li>Zamawianie materiałów</li> <li>Starostwo Powiatowe w<br/>Działdowie</li> <li>Załogowana osoba</li> <li>Marłusz Krzemieniewski</li> <li>Wyświet//zmień dane</li> <li>Nowe zamówienie</li> <li>Lista wniosków</li> <li>Mapa</li> <li>Komunikator</li> <li>Udosłępniane materiałów zasobu<br/>- INSTRUKCJA</li> </ul>                                                                                                    | Construction of the second second sec                                                                                                    | SECRORITALIN (* EURIN G repuep                     | Kpa       Post       Edd       Standardy       Margi synt       Post       Edd       Sam Pow       Color         Zamawianie materiałów/dokumentów zasobu         Maga ewidencyjna - postać drukowana       [Czytaj I]         Maga ewidencyjna - postać drukowana       [Czytaj I]         Maga zasadnicza - postać drukowana       [Czytaj I]         Maga zasadnicza - postać drukowana       [Czytaj I]         Maga zasadnicza - postać drukowana       [Czytaj I]         Maga zasadnicza - postać drukowana       [Czytaj I]         Zbior danych BDDT 500       [Czytaj I]         Zbior danych BDDT 500       [Czytaj I]         Dane RCIWN (Czytaj I]       [Dane RCIWN (Czytaj I]         Wypis / Wypys / Wypis I wypis       [Czytaj I]         Zbior danych Botstopne tylko dla osób z pelną autoryzacją       [Szłoł r danych ewidencji gruntów I budynków - zbior pełny [Czytaj I]                                                                                                    | Our Constraints of the set of the set o                                                                                                    |
| COPORT4: - deskips zamówier × C © COPORT4: - deskips zamówier × C © Powładziałdował Z Aplauje © Orat - Jestei na lu. Zamarwianie materiałów Starostwo Powłatowe w Działdowie Załogowana osoba Marłusz Krzemieniewski Wydswiet/zmień dane Nowe zamówienie Lista wniosków Mapa Komunikator Udostępnianie materiałów zasobu - INSTRUKCJA                                                                                                    | Construction of the second second sec                                                                                                    | SCORORTALIN (* EUKW G roup)                        | Kon (*) Polit (*) Eloit (*) Standardy (*) (*) Polit (*) Polit (*) Politik (*) Standardy (*) (*) (*) (*) (*) (*) (*) (*) (*) (*)                                                                                                    | O LODAUL A LANCE ANZ     O LODAUL A LANCE ANZ     O LODAUL A LANCE                                                                                                    |
| <ul> <li>♦ GEOPRIX4 - deskys zamdovir ×</li> <li>♦ ⇒ C = poviatdziałdowa</li> <li>E Aplikacji ● Oret - Jetsi na Bu-</li> <li>Zamawianie materiałów</li> <li>Starostwo Powiatdowe w</li> <li>Zalogowana osoba</li> <li>Mariuzz Krzenieniewski</li> <li>Wyswietlizmień dane</li> <li>Nowe zamówienie</li> <li>Lista wniosków</li> <li>Mapa</li> <li>Komunikator</li> <li>Udostępnianie materiałów zasobu</li> <li>- INSTRUKCJA</li> </ul>                                                                                                    | Comportal 2 pl/may/mat/obduga.php<br>Comportal 2 pl/may/mat/obduga.php<br>Composition 2 pl/may/mat/obduga.php<br>Composition 2 pl/may/mat/obduga.php<br>Composition 2 pl/mat/mat/mat/obduga.php<br>Composition 2 pl/mat/mat/mat/mat/mat/mat/mat/mat/mat/mat                                                                                                    | HORORTALIN (* EUKW G + EPHR)                       | • Kosk          • Polk          • Edel         • Standardy          • Marge evidency/ma - postad drukowana [Caytaj i]           • Marge evidency/ma - postad drukowana [Caytaj i]             • Marge evidency/ma - postad drukowana [Caytaj i]           • Marge evidency/ma - postad drukowana [Caytaj i]             • Marge evidency/ma - postad drukowana [Caytaj i]           • Marge evidency/ma - postad drukowana [Caytaj i]             • Marge evidency/ma - postad drukowana [Caytaj i]           • Marge evidency/ma - postad elektroniczma [Caytaj i]             • Marge zasadnicza - postad drukowana [Caytaj i]           • Caytaj i]             • Marge zasadnicza - postad elektroniczma [Caytaj i]           • Marge zasadnicza - postad elektroniczma [Caytaj i]             • Marge zasadnicza - postad elektroniczma [Caytaj i]           • Dior danych GESUT [Caytaj i]             • Dior danych GESUT [Caytaj i]           • Dane RCWW [Caytaj i]             • Dane RCWW [Caytaj i]           • Dane RCWW [Caytaj i]             • Mareitały i dokumenty dostępne tylko dla osób z pelną autoryzacją           • Mypia / Wypis i wyrys [Caytaj i]             • Zbior danych ewidencji gruntów i budynków - zbiór pelny [Caytaj i]           Zbiór danych ewidencji gruntów i budynków - zbiór pelny [Caytaj i]             Zbiór dan                                                                                                    | LICOPACI IN VIEWO & ANYZ<br>A<br>A<br>A<br>B<br>B<br>B<br>C<br>B<br>C<br>C<br>C<br>C<br>C<br>C<br>C<br>C<br>C<br>C<br>C<br>C<br>C                                                                                                    |
| COPORTAL - deskga zamdoviť × ★ GLOPORTAL - deskga zamdoviť × ★ Apikací © Orat - Jestá na lu. Zamarwianie materialów Starostwo Powiatowe w Działdowie Zalogowana osoba Marłusz Krzemieniewski Wyświeti/zmień dane Nowe zamówienie Lista wniosków Mapa Komunikator Udostępnianie materiałów zasobu - INSTRUKCJA                                                                                                    | Comportal 2 pl/map/mat/doluga.php<br>Comportal 2 pl/map/mat/doluga.php<br>Comportal 2 pl/map/mat/mat/mat/doluga.php<br>Comportal 2 pl/map/mat/mat/mat/mat/doluga.php<br>Comportal 2 pl/mat/mat/mat/mat/mat/mat/mat/mat/mat/mat                                                                                                    | SECRORITALIN (* EURIN (* rpunp)                    | • Kan       • Kan       • Kandeeling       • Kandeeling<                                                                                                    | LUQOVALI IN VALUES & AVAZ<br>UQOVALI IN VALUES & AVAZ<br>A<br>B.83.89<br>A<br>B.83.89                                                                                                    |
| <ul> <li>♦ GEOPORIA: - deskips zamówier ×</li> <li>♦ ⇒ C</li> <li>♦ powiadziałdowsi</li> <li>Ħ Aplikage</li> <li>Orat - Jestei na 6</li> <li>Zamawianie materiałów</li> <li>Starostwo Powiatowe w<br/>Działdowie</li> <li>Załogowana osoba</li> <li>Marłusz Krzemieniewski</li> <li>Wyświet//zmień dane</li> <li>Nowe zamówienie</li> <li>Lista wniosków</li> <li>Mapa</li> <li>Komunikator</li> <li>Udosłępniane materiałów zasobu<br/>- INSTRUKCJA</li> </ul>                                                                                                    | Construction of the second second sec                                                                                                    | SECROPATALIN (* EURAN G repue)                     | • Kan • • Kan • Edd • Standardy • Mary (gent • • 2000 • Coll • Coll •                                                                                                    | LUCORANT AN ATTACAS ANY<br>LUCORANT AN ATTACAS ANY<br>A<br>A<br>A<br>A<br>A<br>A<br>A<br>A<br>A<br>A<br>A<br>A<br>A                                                                                                    |
| <ul> <li>♦ GEOPORT4.4 - deskige zamówier ×</li> <li>♦ 30 € powiadziałdowa</li> <li>₽ Apisage • Orat - Jestei na 6</li> <li>Zamarwianie materiałów</li> <li>Starostwo Powiatowe w<br/>Działdowie</li> <li>Zalogowana osoba</li> <li>Mariusz Krzemieniewski</li> <li>Wydswiet/zmień dane</li> <li>Nowe zamówienie</li> <li>Lista wniosków</li> <li>Mapa</li> <li>Komunikator</li> <li>Udostępnianie materiałów zasobu - INSTRUKCJA</li> </ul>                                                                                                    | COURT OF COURTS OF COURSE OF COURSE                                                                                                    | SCORORTALIN (* EUKW G roup)                        | • Kot       • Kot       • Kot <td< td=""><td>LISONAL IN USANA ANZ<br/>USONAL IN USANA ANZ<br/>A<br/>B.3.39</td></td<>                                                                                                    | LISONAL IN USANA ANZ<br>USONAL IN USANA ANZ<br>A<br>B.3.39                                                                                                    |
| <ul> <li>♦ GEOPRIX4 - deskips zamdovit ×</li> <li>♦ ⇒ C</li> <li>₽ polvatdziałdowa</li> <li>Zamawianie materiałów</li> <li>Strostwo Powiatowe w</li> <li>Załdowie</li> <li>Zalogowana osoba</li> <li>Mariuza Krzenieniewski</li> <li>Wyświetl/zmień dane</li> <li>Nowe zamówienie</li> <li>Lista wniosków</li> <li>Mapa</li> <li>Komunikator</li> <li>Udostępnianie materiałów zasobu</li> <li>INSTRUKCJA</li> </ul>                                                                                                    | CONTRACTORIAL CONTRACTORIAL CO                                                                                                    | BORORTALIN (* EUKW G roue)                         | • Kot       • Kot       • Kot <td< td=""><td>LICONAL IN VERNE ANY<br/>CAR BODY<br/>CAR BODY<br/>CAR</td></td<> | LICONAL IN VERNE ANY<br>CAR BODY<br>CAR BODY<br>CAR |

Po kliknięciu na rodzaj zamawianego dokumentu lub danych, pojawia się formularz wniosku, który należy wypełnić, precyzując tym samym żądanie.

Na stronie i głównej stronie **Geoportalu** znajduje się instrukcja modułu **Udostępnianie** *materiałów zasobu*, w której znajdują się szczegółowe informacje w jaki sposób skorzystać z funkcji tego modułu.

**Dostęp w trybie chronionym** – funkcje **Geoportalu** dostępne tylko dla użytkowników, którzy posiadają konto założone przez administratora **Geoportalu**.

Wnioski o założenie konta można pobrać ze strony: http://dzialdowo.starostwo.gov.pl/?a=4781

**3.** *Geoportal – tryb chroniony* – zakładka przeznaczona dla pracowników starostwa, którym udzielono dostępu do pzgik.

**4.** *Dane opisowe EGiB* - zakładka przeznaczona dla pracowników urzędów miast i gmin z terenu powiatu działdowskiego, którym udzielono dostępu do baz ewidencji gruntów i budynków.

**5.** *Obsługa wykonawcy prac geodezyjnych* - zakładka przeznaczona dla podmiotów wykonujących prace geodezyjne, umożliwiająca pełną obsługę elektroniczną tych prac, od *Zgłoszenia pracy geodezyjnej*, poprzez wniesienie opłaty, pobranie materiałów z pzgik, złożenie operatu technicznego z wykonanej pracy oraz weryfikację przekazanych do pzgik materiałów. Niektóre z tych czynności odbywają się bez udziału pracownika urzędu, co znacznie przyśpiesza otrzymanie niezbędnych materiałów.

**6. Zapytania komornicze** – zakładka przeznaczona dla komorników sądowych. Funkcja modułu umożliwia komornikowi sprawdzenie informacji, czy osoba, w stosunku do której prowadzi postępowanie figuruje w bazie ewidencji gruntów i budynków. Jeśli osoba figuruje, wtedy składając wniosek o udostępnienie danych, ma pewność, że uzyska pozytywną odpowiedź o jej nieruchomościach. Wiele komorniczych zapytań kończy się wynikiem negatywnym, osoby nie figurują w bazie EGiB. Korzystanie tego modułu pozwoli na zaoszczędzenie czasu i pracy zarówno komornikom jak i pracownikom urzędu.

**7. Dane RCN** – zakładka przeznaczona dla rzeczoznawców majątkowych. Funkcja modułu umożliwia dostęp rzeczoznawcy do bazy cen nieruchomości. W pierwszym etapie rzeczoznawca ma możliwość przeglądania bazy bez widocznych cen (rzeczoznawca widzi tylko rząd wielkości ceny, np. xxxx.xx, xxx.xx) i wyszukania tych nieruchomości, których cenami będzie zainteresowany i co do których złoży wniosek. W drugim etapie, po wybraniu konkretnych pozycji z bazy złoży wniosek i po uiszczeniu opłaty otrzyma pełne dane dotyczące zamówionych transakcji. Podobnie jak w innych modułach, jeśli dokona bezpośredniej płatności internetowej, żądane transakcje zostaną wygenerowane automatycznie.

Na stronie głównej oraz w poszczególnych zakładkach znajdują się instrukcje i wyjaśnienia w jaki sposób postępować, aby skorzystać z możliwości, które zapewnia **Geoportal**.